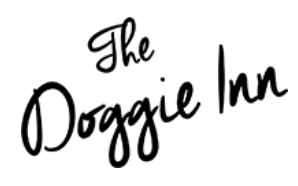

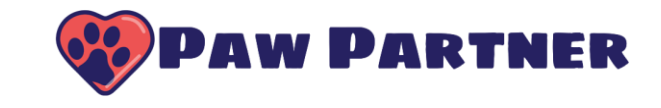

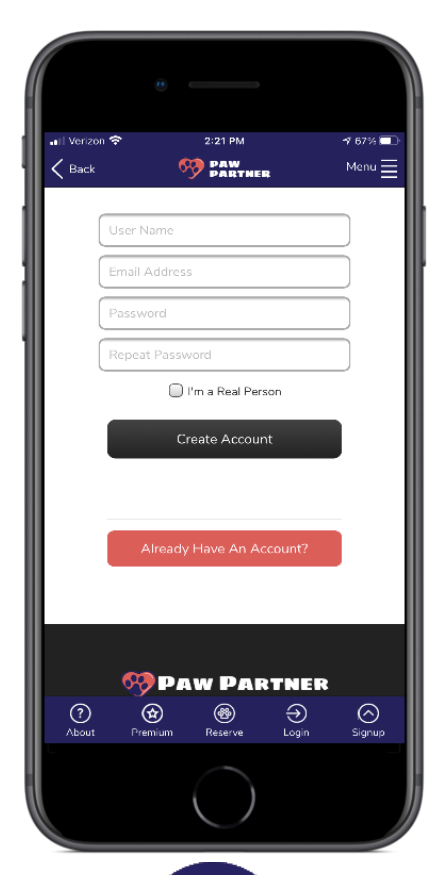

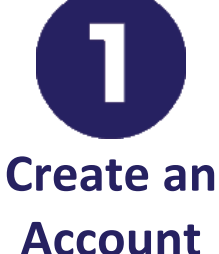

Download the Paw Partner App from either the Google Play Store or Apple's App Store (it's free!). Then create your Paw Partner account.

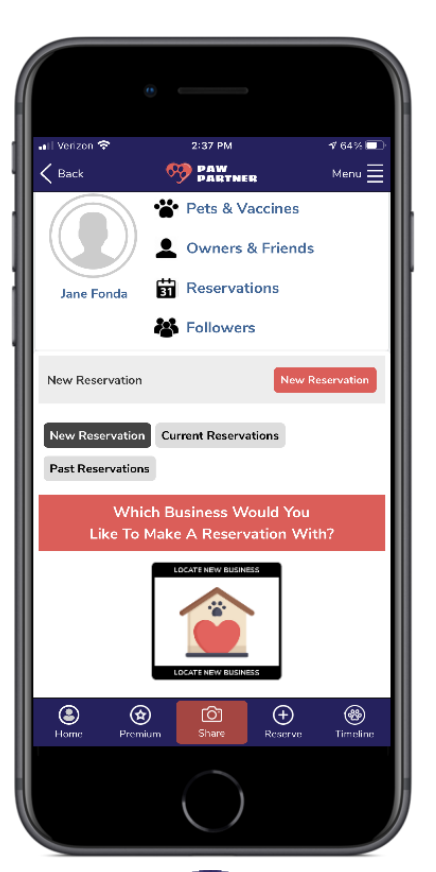

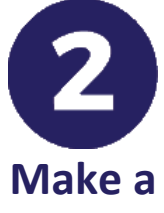

## Reservation

After you've successfully created an account, begin by clicking the 'Make a Reservation' button.

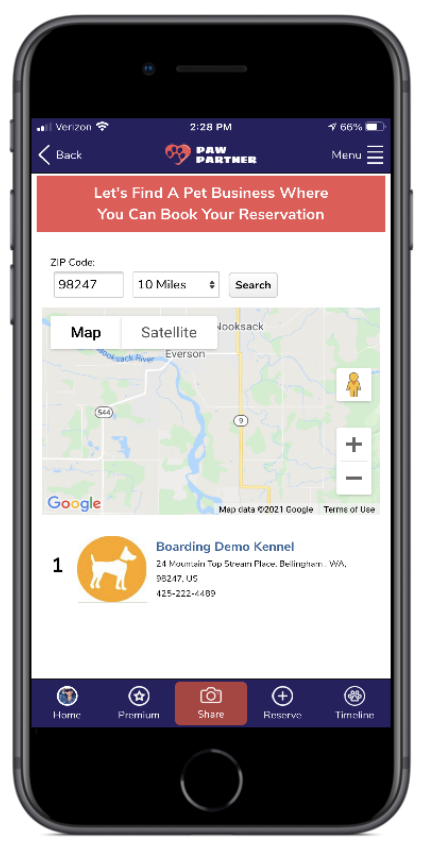

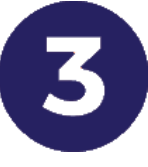

## Select The Doggie Inn

Select The Doggie Inn from the list of pet business locations.

Doggie Inn

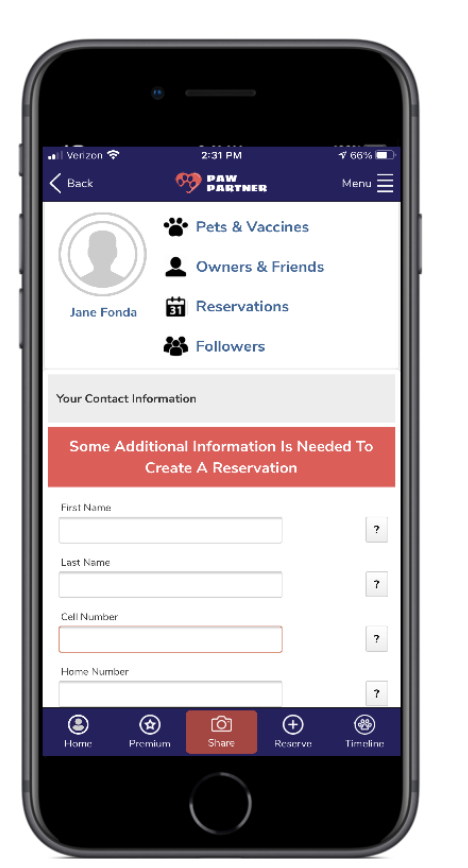

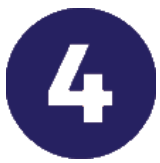

Complete Your Information

Fill in the rest of your information, such as contact information and address.

| III Verizon 😚  | 2:                    | 32 PM             | 17 65%              |   |
|----------------|-----------------------|-------------------|---------------------|---|
| K Back         | <b>60</b>             | AW                | Menu                |   |
|                | * <b>*</b> Pe         | ets & Vaccir      | nes                 | _ |
|                | <b>2</b> 0            | wners & Fri       | ends                |   |
| Jane Fonda     | 31 Re                 | eservations       |                     |   |
|                | 🍪 Fo                  | llowers           |                     |   |
| 0              |                       |                   |                     |   |
| Create New Pet |                       |                   |                     |   |
| You must have  | e at least on<br>rese | e pet before year | ou can create a     |   |
| lmage:         |                       |                   |                     |   |
| Select Image   |                       |                   | 7                   |   |
| Name           |                       |                   |                     |   |
|                |                       |                   | ?                   |   |
| Туре           |                       |                   |                     |   |
| Dog            |                       | ¢                 | 7                   |   |
| Breed          |                       | ÷                 | 7                   |   |
| Or             |                       |                   |                     |   |
| Barne Pren     | anium 1               | ihare Ro          | €<br>serve Timeling |   |
|                | (                     |                   |                     |   |

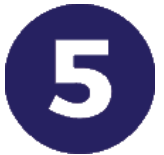

Complete Your Dog's Profile

Tell us about your dog so we can take the best care of them at The Doggie Inn.

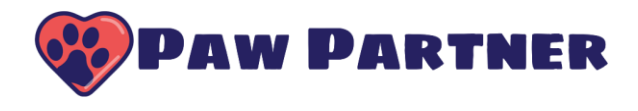

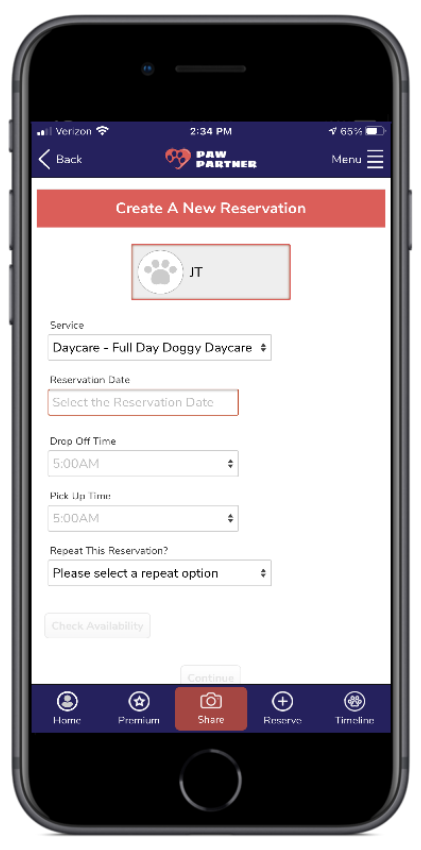

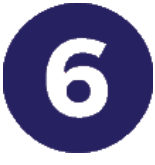

## Choose a Reservation

Tells us the details of your reservation.

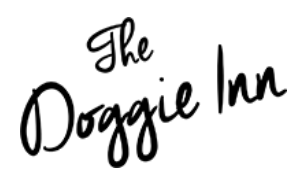

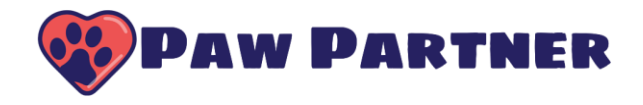

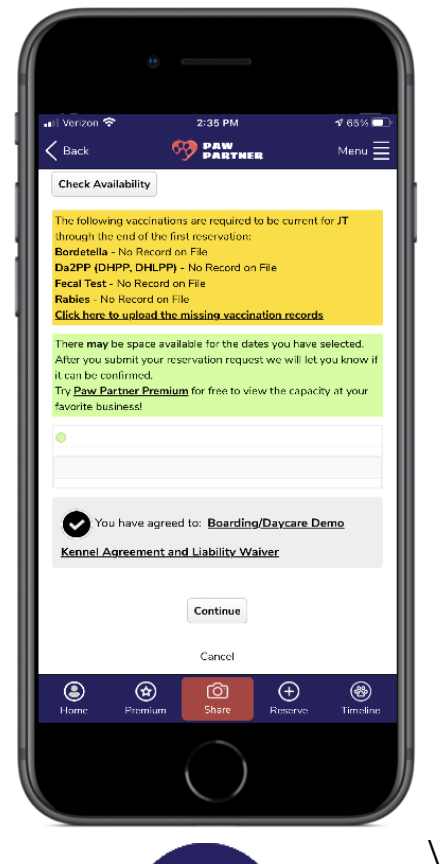

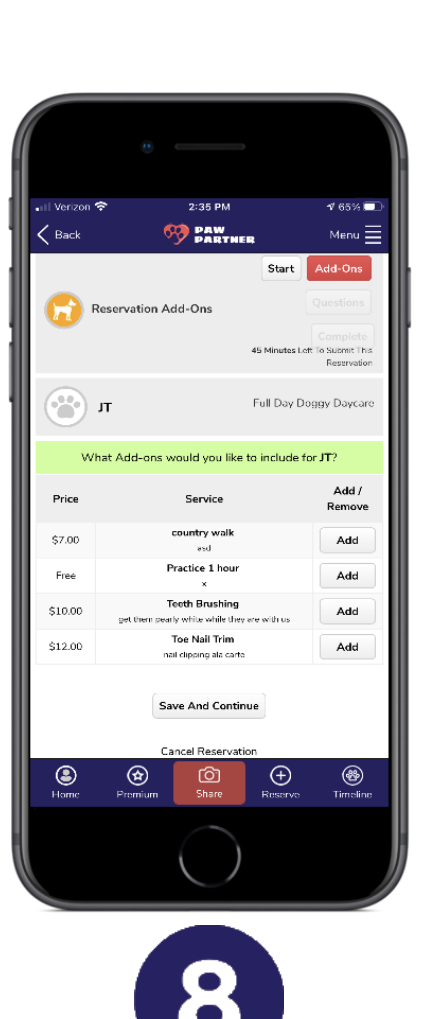

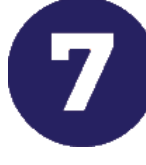

Upload Vaccination Records

Upload your documents through the app or on the Paw Partner website.

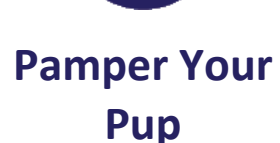

Let us know if you'd like any additional services for your pup during their stay.

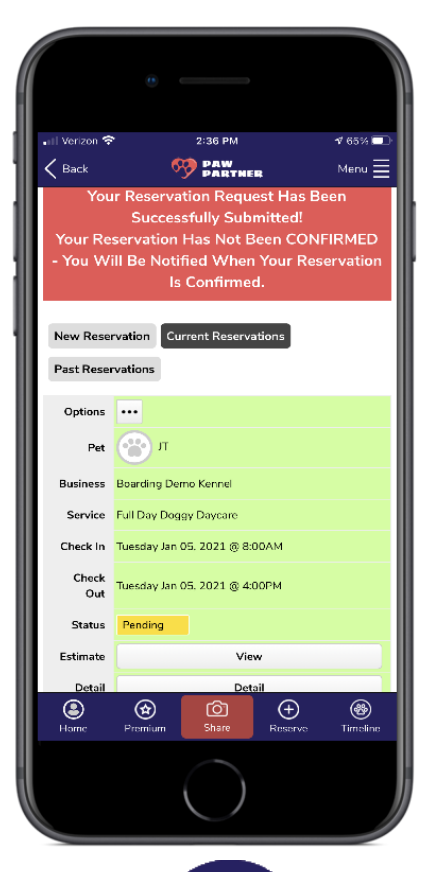

9

## Confirm Your Reservation

After you complete your reservation details, The Doggie Inn will contact you to confirm your reservation.